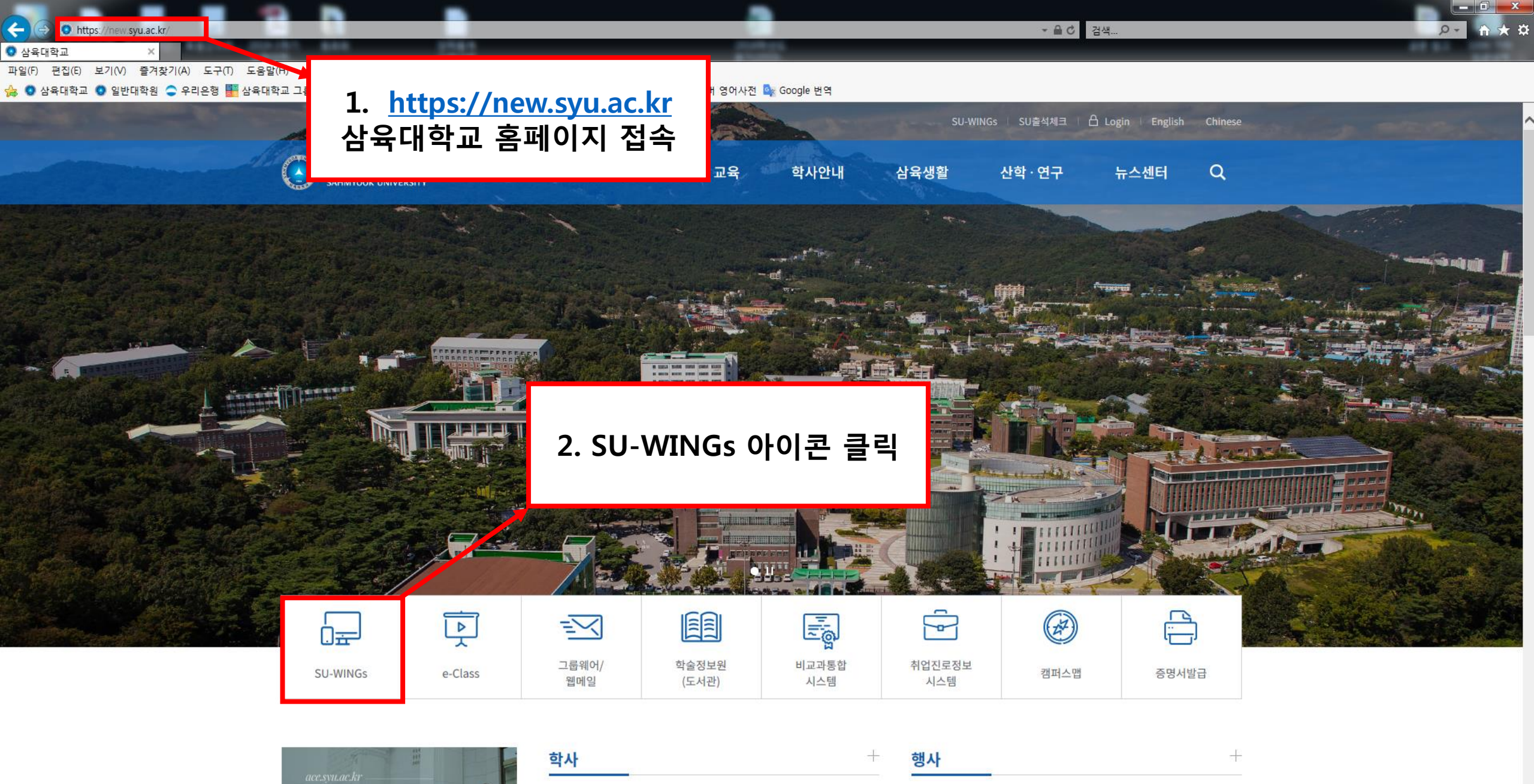

 \* [사회봉사단] 2019-2학기 정규 지역사회공헌 교...
 2019.08.20
 \* 2018학년도 후기 학위수여식(학위복 배부) 안내
 2019.08.11

 \* 2019년 2학기 대강당 채플 안내
 2019.08.20
 \* 제2회 2019 SU-StartUp 디자인 창업공모전 공고
 2019.08.05

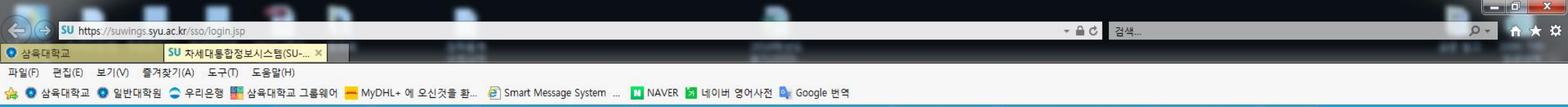

SU-WINGS Sahmyook University Worldwide Integerated Next Generation Systems

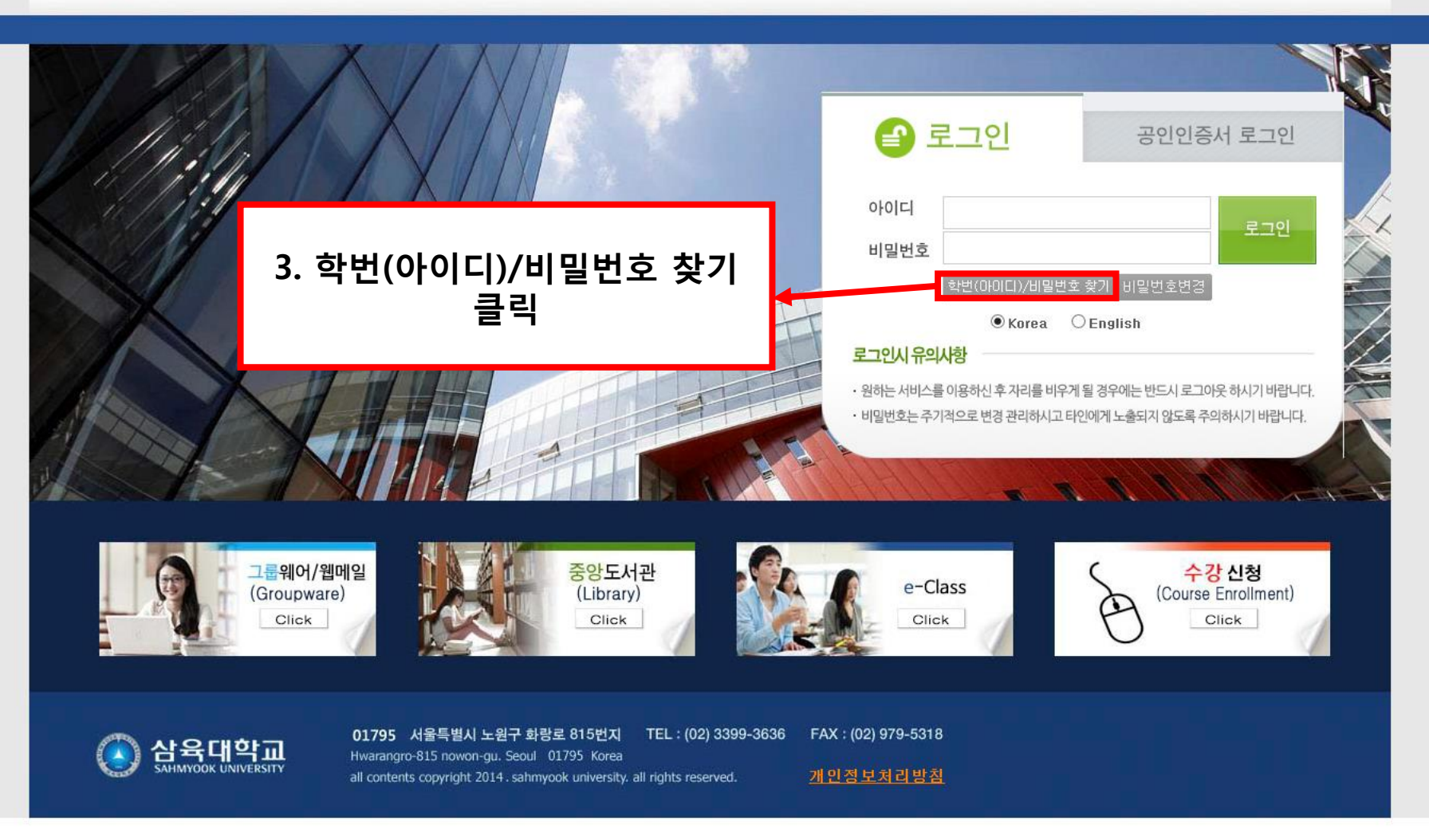

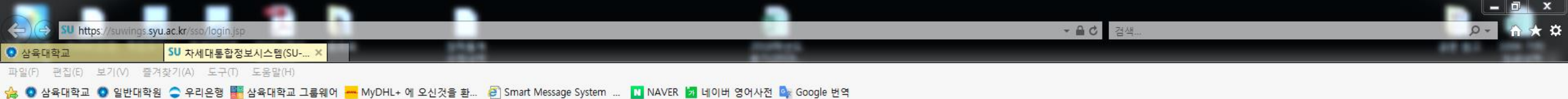

SU-WINGS Sahmyook University Worldwide Integerated Next Generation Systems

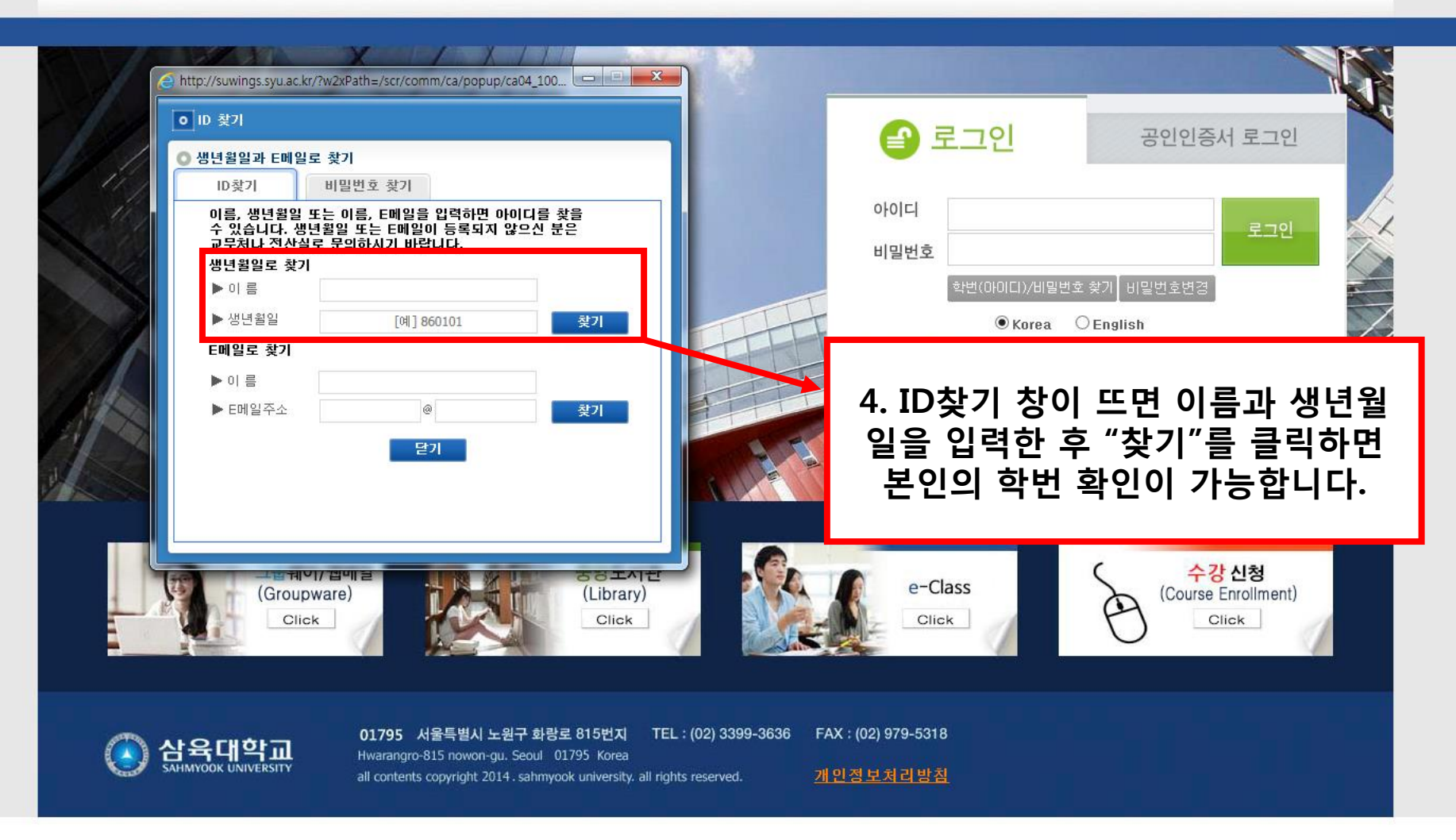